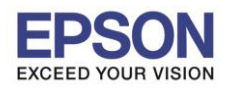

## วิธีการ

- 1. ปิดเครื่องพิมพ์
- 2. กดปุ่ม F2 ค้างไว้ แล้ว เปิดเครื่อง เมื่อเครื่องพิมพ์ เริ่มทำงานให้ปล่อยมือออก

ไฟที่เครื่อง ทั้ง3ดวงจะกระพริบ เ⊧เี่ เี่ เรียง เรียง จากนั้น กดปุ่ม F2 อีกครั้ง

3. ใส่กระดาษ A4 เข้าไป เครื่องจะพิมพ์ ลักษณะการตั้งค่า ตามรูปแบบด้านล่าง

และตำแหน่งที่แจ้ง **"Currenr starting position"** คือ ตำแหน่งเริ่มพิมพ์ปัจจุบัน

|                                               | - • • • • • 0 0 0                                                  | - XO<br>• O O • | o o o o o o o o o o o o o o o o o o o |
|-----------------------------------------------|--------------------------------------------------------------------|-----------------|---------------------------------------|
|                                               | •<br>•<br>•<br>•<br>•<br>•<br>•<br>•                               | •<br>0<br>0     | 0<br>•<br>0                           |
|                                               | •<br>•<br>•<br>•<br>•<br>•<br>•<br>•<br>•<br>•<br>•<br>•<br>•<br>• | •<br>0<br>0     | 0<br>•<br>0                           |
|                                               | •<br>•<br>•<br>•<br>•<br>•<br>•<br>•<br>•<br>•                     | 0               | •                                     |
|                                               | • 0 0 0                                                            | •               | 0                                     |
|                                               | 000                                                                | •               |                                       |
|                                               | 0                                                                  | -               | •                                     |
|                                               | v                                                                  | -               | 0                                     |
|                                               |                                                                    | -               | ₩<br>₩                                |
|                                               |                                                                    | ×               | 0                                     |
| 1997<br>                                      | -                                                                  | ×               | *<br>*                                |
|                                               | ×                                                                  | Ĭ               | •                                     |
|                                               | ×                                                                  | -               | ×                                     |
|                                               | Ř                                                                  | ×               | •                                     |
|                                               | 0                                                                  | ě               | ă                                     |
|                                               | õ                                                                  | ŏ               | •                                     |
|                                               | ŏ                                                                  | ĕ               | ŏ                                     |
|                                               | õ                                                                  | õ               | ŏ                                     |
|                                               | õ                                                                  | ĕ               | 0                                     |
|                                               | ŏ                                                                  | ě               | 0                                     |
|                                               | ð                                                                  | ō               | •                                     |
|                                               | ð                                                                  | ō               | 0                                     |
|                                               | ŏ                                                                  | ð               | 0                                     |
|                                               | ŏ                                                                  | 0               | ö                                     |
|                                               | •                                                                  | •               | 8                                     |
|                                               | •                                                                  | ŏ               | •                                     |
|                                               | ٠                                                                  | ŏ               | ŏ                                     |
| -H <sup>2</sup> -                             | ŏ                                                                  | •               | •                                     |
|                                               | ŏ                                                                  | •               | ŏ                                     |
| <ul> <li>สอบถามข้อมูลการใช้งานผลิต</li> </ul> | 2                                                                  |                 |                                       |

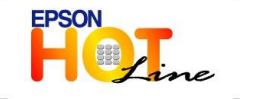

- เวลาทำการ : วันจันทร์ ศุกร์ เวลา 8.30 17.30 น.ยกเว้นวันหยุดนักขัตฤกษ์
  - www.epson.co.th

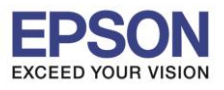

- กดปุ่ม F1 เพื่อเลื่อนตามเมนู ดวงไฟลงตามลำดับ กดปุ่ม F2 เพื่อเลื่อนตำแหน่งตามเมนู ดวงไฟขึ้น ตามลำดับ ดังรูปในข้อที่ 3
  - O: Light on
     = ดวงไฟติดสว่าง

     ●: Light off
     = ดวงไฟดับ

     ठॅ: Light flashing
     = ดวงไฟกระพริบ
  - ื่ light 2-flashing = ดวงไฟกระพริบจังหวะคู่
- 5. เมื่อได้ ดวงไฟตาม ตำแหน่งที่ต้องการแล้ว ให้ ปิดเครื่องพิมพ์ เพื่อเป็นการบันทึกการตั้งค่า

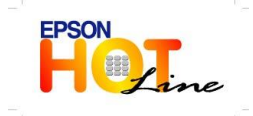

สอบถามข้อมูลการใช้งานผลิตภัณฑ์และบริการ โทร.0-2685-9899

- เวลาทำการ : วันจันทร์ ศุกร์ เวลา 8.30 17.30 น.ยกเว้นวันหยุดนักขัดฤกษ์
- www.epson.co.th